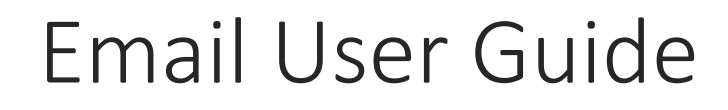

Desktop Version

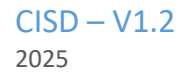

# Table of Contents

| Accessing Government Email Service Login page                                                                                                    |
|----------------------------------------------------------------------------------------------------|
| Authentication                                                                                                    |
| Method 1: Logging in via GES2                                                                                                    |
| Method 2: Logging in via MauPass2                                                                                                    |
| To logout                                                                                                    |
| Change Password                                                                                                    |
| Email Messaging                                                                                                    |
| Create a new mail6                                                                                                    |
| Manage Folders11                                                                                                    |
| Add new folder12                                                                                                    |
| Delete folder                                                                                                    |
| Search folder14                                                                                                    |
| Show/Hide folder14                                                                                                    |
| Manage Account Options16                                                                                                    |
|                                                                                                    |
| Profiles16                                                                                                    |
| Profiles                                                                                                    |
| Profiles                                                                                                    |
| Profiles                                                                                                    |
| Profiles                                                                                                    |
| Profiles16Edit an existing Identity18Delete an Identity18Email Rules19Create a rule19Edit an Existing Email Rule20                                                                                   |
| Profiles16Edit an existing Identity18Delete an Identity18Email Rules19Create a rule19Edit an Existing Email Rule20Delete an email rule20                                                             |
| Profiles16Edit an existing Identity18Delete an Identity18Email Rules19Create a rule19Edit an Existing Email Rule20Delete an email rule20Email Read receipts21                                        |
| Profiles16Edit an existing Identity18Delete an Identity18Email Rules19Create a rule19Edit an Existing Email Rule20Delete an email rule20Email Read receipts21Vacation21                              |
| Profiles16Edit an existing Identity18Delete an Identity18Email Rules19Create a rule19Edit an Existing Email Rule20Delete an email rule20Email Read receipts21Vacation21Language23                    |
| Profiles16Edit an existing Identity18Delete an Identity18Email Rules19Create a rule19Edit an Existing Email Rule20Delete an email rule20Email Read receipts21Vacation21Language23Printing an Email23 |

# Accessing Government Email Service Login page

Open Your Web Browser:

Launch your preferred web browser (e.g., Google Chrome, Firefox, or Safari).

Navigate to the Login Page:

In the browser address bar, type the URL https://mail.govmu.org and press Enter.

|                                                      | Republic of Mauritius                                                                                                    |      |
|------------------------------------------------------|----------------------------------------------------------------------------------------------------|------|
|                                                      | Government Email Service                                                                                                  |      |
|                                                      | Authentication required<br>Username or email<br>Password<br>Login<br>Login using MauPass ?                                |      |
| Admir<br>Ministry<br>This sociate for authorized pow | nistered by the Central Information Systems Division of the<br>r of Information Technology, Communication and Innovation. | *11= |

The Government Email Service page will be shown.

## Authentication

There are two methods of logging in: via the GES homepage and via the MauPass.

### Method 1: Logging in via GES

On the Government Email Service page, enter your GES credentials: Username or email and password to login.

#### Method 2: Logging in via MauPass

On the Government Email Service page, click on the Click Here button under the 'Login using MauPass?' Click on login using MauPass and this will redirect you to the MauPass login page.

Enter Your MauPass Credentials on the MauPass Page,

Username or email and password.

Or

National ID Number and password.

And then click on the Log in button.

After successful login, you will be redirected to your email inbox, where you can start managing your emails.

Your mailbox will be shown

|                                                                                                    | Q Search emails                    | 4<br>-0                                                                   | 88 C                                               |
|----------------------------------------------------------------------------------------------------|------------------------------------|---------------------------------------------------------------------------|----------------------------------------------------|
| 🖉 Compose                                                                                              | € Select all messages of this page | Same Seiter messages ↓                                                    |                                                    |
| 🔂 Inbox                                                                                                | 口 ☆ 😡 Microsoft Outlook            | Microsoft Outlook Test Message . This is an e-mail message sent automatic | cally by Microsoft Outlook whil 🛽 🖉 👼 🗊 🚥          |
| <ul> <li>Sent</li> <li>Archive</li> <li>Drafts</li> <li>Outbox</li> <li>Trash</li> <li>Spam</li> </ul> | □ ☆ 😡 Microsoft Outlook            | Microsoft Outlook Test Message. This is an e-mail message sent automatik  | ally by Microsoft Outlook while testing the Nov 12 |
| Folders Q +                                                                                            |                                    |                                                                           |                                                    |

# To logout

Navigate to the top right corner of the page and Click on the profile button.

| 🖸 Twake Mail | Q Search emails 😤                                                                                       | 88                                    | с    |
|--------------|----------------------------------------------------------------------------------------------------|---------------------------------------|------|
|              |                                                                                                    | cisd_gesu@govmu.org                   |      |
| 🗹 Compose    | O Select all messages of this page ⇐ Filter messages ∽                                                  | Ø Manage account                      |      |
| 🖂 Inbox      | 다. 않 Microsoft Outlook Microsoft Outlook Test Message This is an e-mail message sent automatically by N | Sign out                              | 12   |
| > Sent       |                                                                                                    | - Sign out                            | H    |
| E Archive    | □ C Microsoft Outlook Microsoft Outlook Test Message This is an e-mail message sent automatically by M  | icrosoft Outlook while testing the No | N 12 |

From the dropdown menu, select "Sign Out".

# Change Password

In the mail interface, click on the App Selector located in the top-right corner.

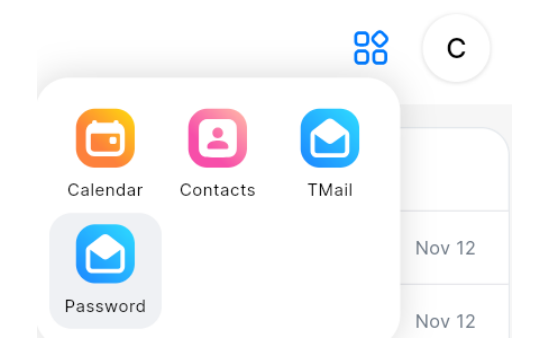

Click on "Password" button and you will be redirected to the Change Password page.

|                  | Governmen | of Mauritius<br>t Email Service                                                                    |
|------------------|-----------|----------------------------------------------------------------------------------------------------|
|                  | Change yo | pur password                                                                                       |
| Current password | ٢         | Password Minimum Requirements<br>X At least 8 characters<br>X Contains at least 1 uppercase letter |
| Confirm password | ۲         | <ul><li>X Contains at least 1 number</li><li>X Contains at least 1 special character</li></ul>     |
| Submit           |           |                                                                                                    |

Enter Current Password

You can view the password you are typing by clicking the eye icon <sup>(C)</sup> next to the field.

Note: If you log in using MauPass, there won't be a requirement to enter the current password, so the textbox will not be available.

#### Enter New Password:

Ensure that your new password meets the minimum requirements:

At least 8 characters.

Contains at least 1 uppercase letter.

Contains at least 1 number.

Contains at least 1 special character.

Confirm New Password:

In the Confirm New Password field, re-enter the new password to ensure to ensure it matches exactly.

You can also click the eye icon to view what you are typing.

As you type your new password, the system will check whether it meets the minimum requirements.

Each requirement will turn green when it is satisfied.

Password Minimum Requirements

- ✓ At least 8 characters
- Contains at least 1 uppercase letter
- Contains at least 1 number
- Contains at least 1 special character

Once all the password requirements are met (all indicators turn green), the Change Password button will be enabled.

Click the Change Password button to update your password.

Upon successfully changing your password, you will receive a confirmation message.

Ensure you remember your new password for future logins.

# Email Messaging

| Create a new m                                                                                                    | nail                               |                                                                                                    |        |
|----------------------------------------------------------------------------------------------------|------------------------------------|----------------------------------------------------------------------------------------------------|--------|
| C Twake Mail                                                                                                    | Q Search emails                    | *                                                                                                    | с      |
| 🗹 Compose                                                                                                    | • Select all messages of this page | ⇔ Filter messages ∨                                                                                                |        |
| 🔂 Inbox                                                                                                    | 🗆 🔂 😡 Microsoft Outlook            | Microsoft Outlook Test Message This is an e-mail message sent automatically by Microsoft Outlook while testing the | Nov 12 |
| <ul> <li>Sent</li> <li>Archive</li> <li>Drafts</li> <li>Outbox</li> <li>Trash</li> <li>Spam</li> <li>Templates</li> </ul> | 다 ☆ 😡 Microsoft Outlook            | Microsoft Outlook Test Message This is an e-mail message sent automatically by Microsoft Outlook while testing the | Nov 12 |
| Folders Q +                                                                                                    |                                    |                                                                                                    |        |

C Compose

- 1. Click on the Compose button,
- 2. A new email composer will appear.

| New Message                                                                                                    | _ ** ×       |
|----------------------------------------------------------------------------------------------------|--------------|
| Ĩo:                                                                                                    |              |
| De:                                                                                                    | ×            |
| 3ec:                                                                                                    | ×            |
| Subject:                                                                                                    |              |
|                                                                                                    |              |
|                                                                                                    |              |
| $Aa \star \boxed{Sans Serif \star} \boxed{\underline{A} \star} \boxed{\underline{\underline{A}} \star} \boxed{B} I \underline{\underline{U}} \cdot \underline{\underline{S}} \boxed{\underline{\Xi} \star} \boxed{\underline{\Xi} \star}$ |              |
| Aa $\cdot$ Sans Serif $\cdot$ A $\cdot$ A $\cdot$ B $I \ \cup \ \ \ \ \ \ \ \ \ \ \ \ \ \ \ \ \ $                                                                                                    | 🗊 🕑 🖻 Send þ |

- 3. Fill in the recipient's email address in the "To" field.
- 4. Enter a subject for your email in the "Subject" field.

- 5. Use the "CC" (Carbon Copy) and "BCC" (Blind Carbon Copy) fields for additional recipients as needed.
  - Carbon Copy (cc): Anyone in this field will see the other recipients of the message.
  - Slind Carbon Copy (Bcc): The recipients won't know that you added anyone to 'Bcc'.
  - You can add multiple recipients by separating their email addresses with commas.
- 6. Signature button: You can click on the Signature button to unfold/fold your signature.
- 7. Text Formatting: Use the formatting options provided to style your email's text. These include:
  - Style
  - Font family
  - Text color
  - Text background color
  - Bold
  - Italic
  - ✤ Underline
  - Strikethrough
  - Paragraph
  - Order list

#### **Adding Attachments**

To attach files, click on the attachment icon.

| _ ** ×                    |
|---------------------------|
| From <u>Cc</u> <u>Bcc</u> |
|                           |
|                           |
|                           |
|                           |
|                           |
|                           |
|                           |
|                           |
| Send ⊳                    |
|                           |

Select the files you want to include and click on the open button.

| 🚱 Open                                           |                                     |                            | ×        |
|--------------------------------------------------|-------------------------------------|----------------------------|----------|
| $\leftarrow \rightarrow ~ \checkmark ~ \uparrow$ | $\downarrow$ > Downloads > $\sim$ C |                            | م        |
| Organise 👻 New f                                 | older                               |                            | ?        |
| 合 Home                                           | Name                                | Date modified              | Ту       |
| Gallery                                          | 🐻 SwitcherSetup58                   | 12/09/2024 15:41           | Ar       |
|                                                  | Amendments 22.08.24 09.40           | 12/09/2024 14:59           | Mi       |
| × × × × × × × × × × × × × × × × × × ×            | HPEasyStart-16.2.4-LJ4201-4203_56_1 | <u>15 12/09/2024 11:12</u> | Ar       |
|                                                  |                                     |                            |          |
| 🗙 Desktop 🖈                                      |                                     |                            |          |
| 🛓 Downloads 🖈                                    |                                     |                            |          |
| 👷 📑 Documents 🖈                                  |                                     |                            |          |
| Dicturas 🌢                                       |                                     |                            |          |
| File                                             | name: Amendments 22.08.24 09.40     | All Files                  | ~        |
|                                                  |                                     | Open < Cancel              | $\Box$ , |

You will receive a notification once the file is attached.

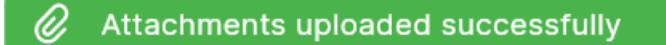

To remove an attachment click on the  $\stackrel{\scriptstyle{\scriptstyle{\frown}}}{=}$  icon.

| Amendm40.xlsx 1.70 MB 🔀 |              |
|-------------------------|--------------|
| Aa 🖉 🗔                  | 🛍 🎯 🗐 Send 🏷 |

The attachment will be removed.

- 8. **Insert images**: To insert images to the email body as an inline image, clock on image icon then select images that you want to include
- 9. Sending Your Email:
  - Click the Send button to send your email. Once sent, it will appear in your "Sent" folder.
  - You can also click button Save to Draft then the email is moved to Draft folder, you can then open it again and continue composing it.
  - If you click the Cancel button, the email will be discarded.

#### 10. Managing Sent Emails:

To access sent emails or track the status of your sent email, navigate to the Sent folder within your email client.

Email currently being sent are located within the Outbox and will eventually be moved into the Sent folder.

#### 11. Read receipt:

This feature allows the sender of an email to know when the recipient has opened and read the email. It provides a way for the sender to confirm that the message has been received and viewed by the recipient.

Sender Requests a Read Receipt: When composing an email, the sender can enable the option to request a read receipt by click on icon (16) then select option "Request read receipt".

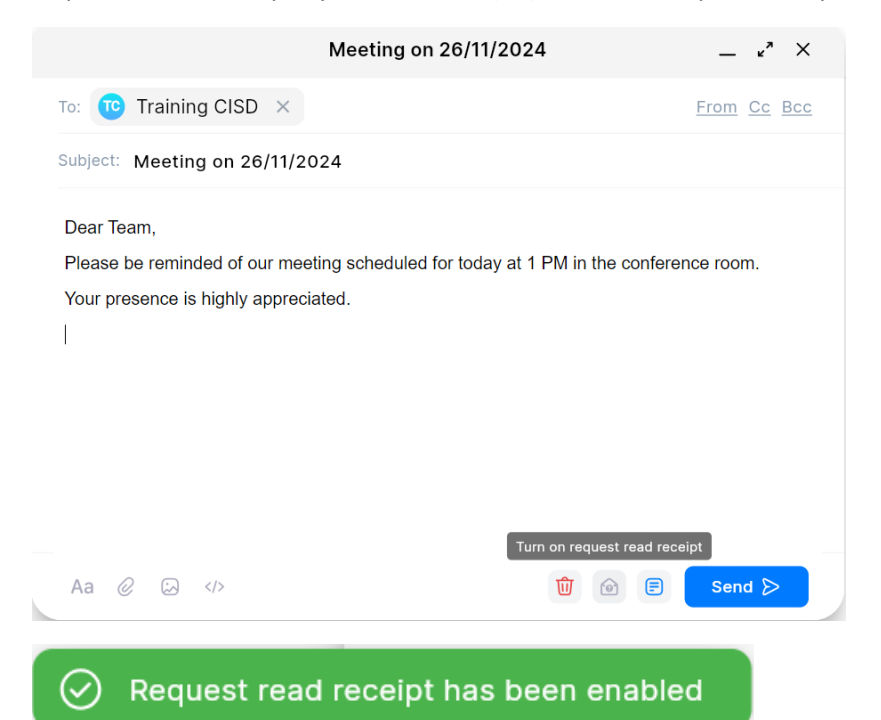

When the recipient receives the email and opens it, they are typically presented with a message or notification asking if they want to send a read receipt back to the sender.

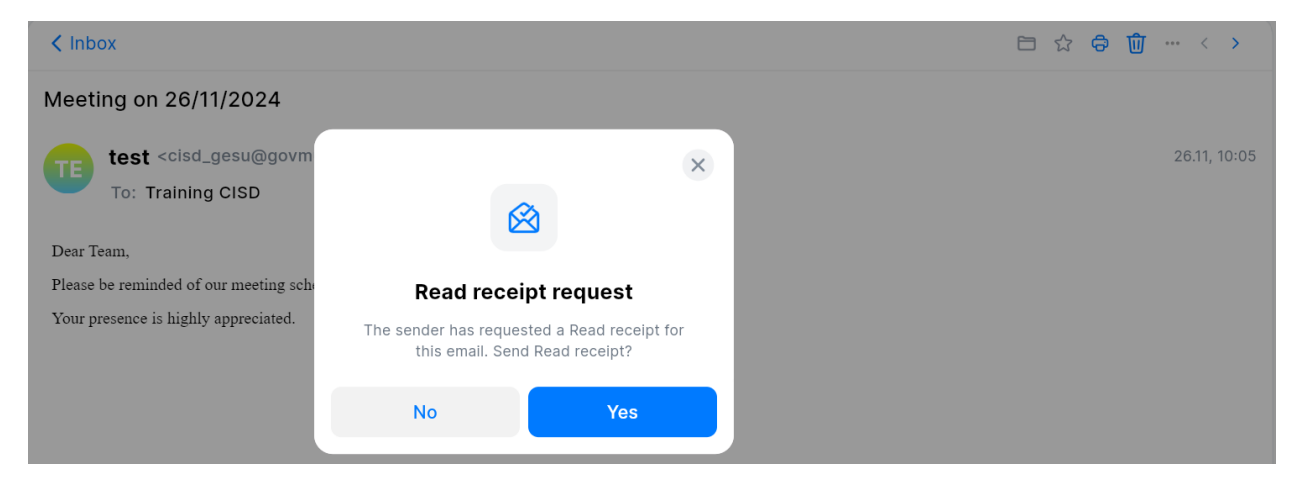

The recipient can choose to either send the read receipt or decline the request.

If the recipient chooses to send a read receipt, their email client will automatically generate and send a notification to the sender, indicating that the email has been opened and read.

88

С

@ 10:07

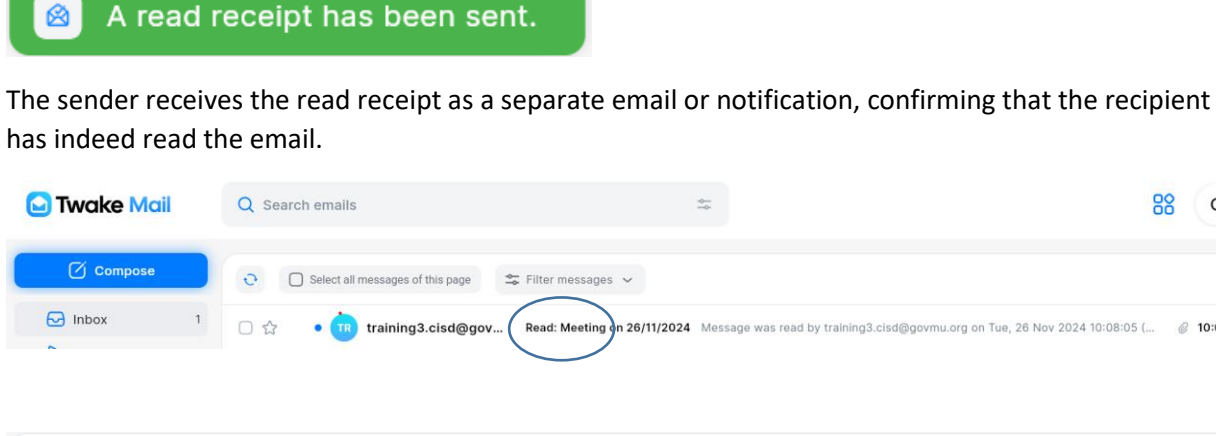

< Inbox 🗀 🕁 🖨 <u>前</u> … < > Read: Meeting on 26/11/2024 <training3.cisd@govmu.org> 26.11, 10:07 TR To: cisd\_gesu@govmu.org Message was read by training3.cisd@govmu.org on Tue, 26 Nov 2024 10:08:05 (Mauritius Standard Time) Subject: Meeting on 26/11/2024 Note: This Return Read Receipt only acknowledges that the message was displayed on the recipient's computer. There is no guarantee that the recipient has read or understood the message contents.

# Manage Folders

The left panel of the main view displays folders of this account.

Folders offers a way to sort and arrange your emails. By clicking on a folder you can see the emails contained in it.

| C Twake Mail         |  |
|----------------------|--|
| C Compose            |  |
| E Archive            |  |
| 🕒 Drafts             |  |
| 😂 Outbox             |  |
| 🔟 Trash              |  |
| 🖓 Spam               |  |
| Templates            |  |
| Folders Q +          |  |
| Personal folders     |  |
| E CISD               |  |
| 🔁 Meeting            |  |
| 🗎 Postmaster         |  |
| Storage              |  |
| 1.47 KB of 2 GB Used |  |
| version 0.14.2       |  |

A given mail can only be in one folder.

## Add new folder

To add a new folder, click on the + button next to the folders

| Folders      | Q +               |
|--------------|-------------------|
| ✓ Personal f | olders New folder |
|              |                   |

Enter a name for the new folder in the provided field.

| Cancel               | New folder | Done | × Select pare      | nt folder |
|----------------------|------------|------|--------------------|-----------|
| Demo                 |            |      | Q Search folders   |           |
|                      |            |      | All folders        | ~         |
| Select parent folder |            |      |                    |           |
| All folders          |            |      | > Sent             |           |
|                      |            |      | - Archive          |           |
|                      |            |      | Drafts             |           |
|                      |            |      | Outbox             |           |
|                      |            |      | 🔟 Trash            |           |
|                      |            |      | 🖓 Spam             |           |
|                      |            |      | Templates          |           |
|                      |            |      | ✓ Personal folders |           |
|                      |            |      |                    |           |
|                      |            |      | <b>~</b>           |           |

Select the parent folder where you want to save the new folder.

Click Done to complete the process.

### Delete folder

Click on the dots (...) next to the folder name.

From the dropdown menu, select "Delete Folder".

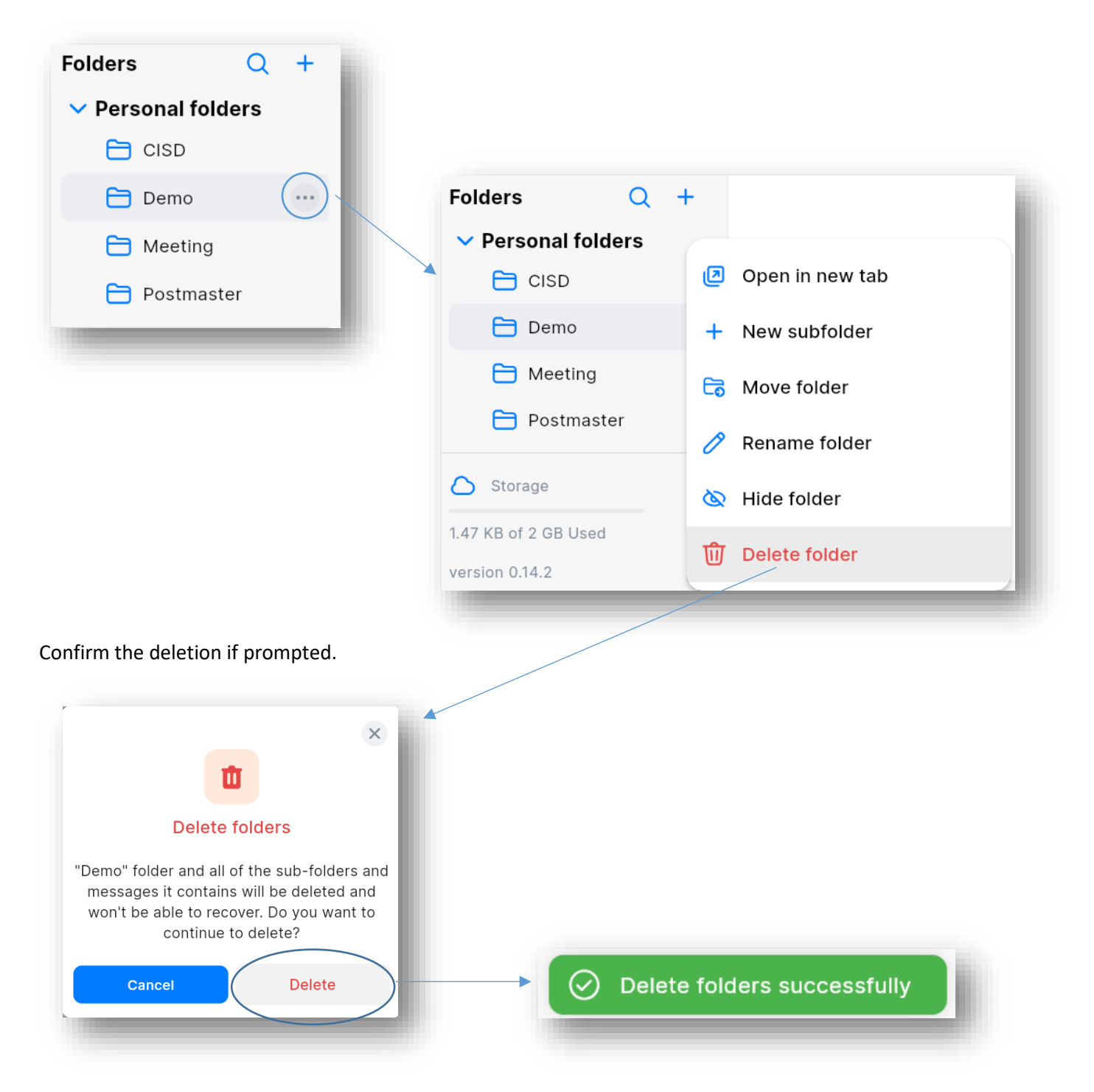

## Search folder

Click on the Search icon.

Enter the folder name in the search field.

The folder matching your search will be displayed.

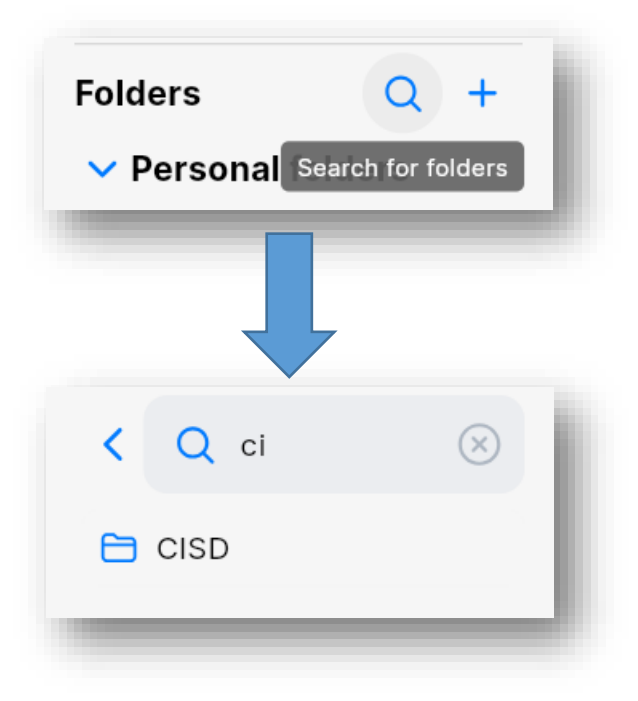

## Show/Hide folder

You can hide and show folders in two (2) ways:

#### Option 1

Click on the three dots (...) next to the folder name.

| ✓ Personal folders | Folders Q            | +                |
|--------------------|----------------------|------------------|
| E CISD             | ✓ Personal folders   | Open in new tab  |
|                    | CISD                 | + New subfolder  |
| meeting            | 🛅 Meeting            | 🗟 Move folder    |
| 🗎 Postmaster       | 🗎 Postmaster         |                  |
|                    |                      | nename folder    |
|                    | Storage              | 🔌 Hide folder    |
|                    | 1.47 KB of 2 GB Used | णि Delete folder |
|                    | version 0.14.2       |                  |
|                    |                      |                  |

From the dropdown menu, select the "Hide Folder" option. The selected folder will be hidden from the folder tree.

#### Option 2

Click on your avatar in the top-right corner.

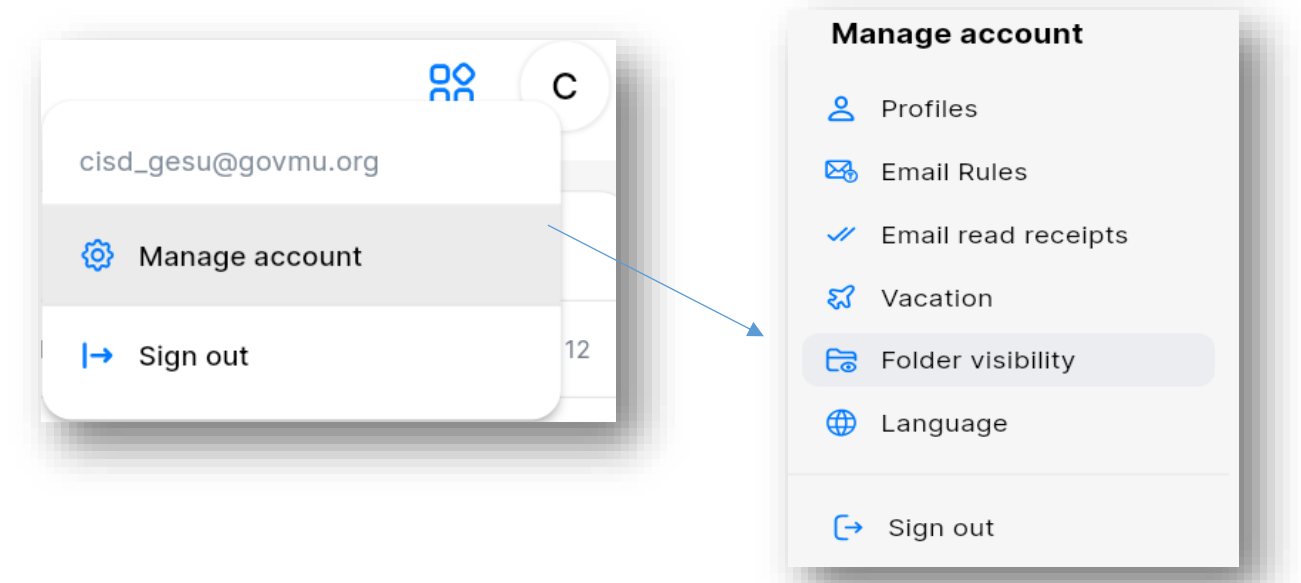

Select "Manage Account" from the dropdown menu.

Go to the Folder Visibility section.

A list of all folders will be displayed. You can easily toggle the visibility of any folder to Show or Hide.

| C Twake Mail                                                                                                    |                                                                                                    | С                    |
|----------------------------------------------------------------------------------------------------|----------------------------------------------------------------------------------------------------|----------------------|
| K Back Manage account                                                                                                    | Folder visibility<br>Show/ hide your folders, including your personal folders and team mailboxes.                     |                      |
| <ul> <li>Profiles</li> <li>Email Rules</li> <li>Email read receipts</li> <li>Vacation</li> <li>Folder visibility</li> <li>Language</li> </ul> | <ul> <li>Inbox</li> <li>Sent</li> <li>Archive</li> <li>Drafts</li> <li>Outbox</li> <li>Trash</li> <li>Spam</li> </ul> |                      |
| G Sign out                                                                                                    | <ul> <li>Templates</li> <li>Personal folders</li> <li>CISD</li> <li>Meeting</li> <li>Postmaster</li> </ul>            | Hide<br>Hide<br>Hide |

# Manage Account Options

#### Profiles

The profile page allows you to manage your senders' identities and signatures.

1.1.1 Create a new Identity

Click on "Create New Identity" button

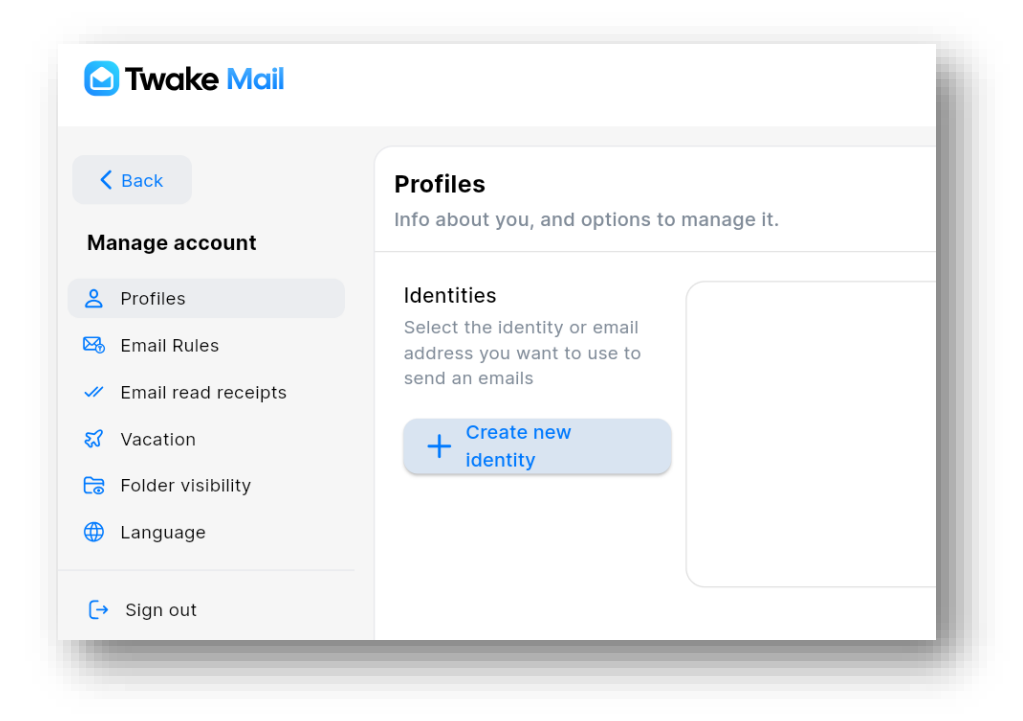

#### Enter the name for the identity

Email: Specify the email address associated with this identity. You can select one email from dropdown list.

Reply to: Specify the email address that will appear on recipient's composer when he reply to your email

BCC: When you compose a new email with this identity, the emails in this field will be added to "Bcc" field of composer automatically.

| Name to be displayed to recipients (required) |        |        |
|-----------------------------------------------|--------|--------|
| CISD Government Email Service Unit            |        |        |
| Email                                         |        |        |
| cisd_gesu@govmu.org                           |        | ~      |
| Reply to                                      |        |        |
|                                               |        | ~      |
| Bcc to                                        |        |        |
|                                               |        |        |
| Signature                                     |        |        |
|                                               |        |        |
| Set as default identity                       | Cancel | Create |

Customize the signature if needed.

Set as default identity: When an identity is set as default, its settings such as signature, BCC... will be used when you compose a new email. You can still change to a non-default identity by selecting it in the composer.

| Create n                                                                                                    | ew identity                        | ×      |
|----------------------------------------------------------------------------------------------------|------------------------------------|--------|
| gnature       Aa •     16 •     Sans Serif •     4       Image: state state st | <u>A</u> • <u>À</u> • <u>B</u> I ⊻ | \$     |
| Regards,<br>CISD Government Email Service Unit                                                                                                    |                                    |        |
| ) Set as default identity                                                                                                    | Cancel                             | Create |

Click button Create to save the new identity.

## Edit an existing Identity

On identity listing you select radio button of the identity that you want to Edit then click Edit ico

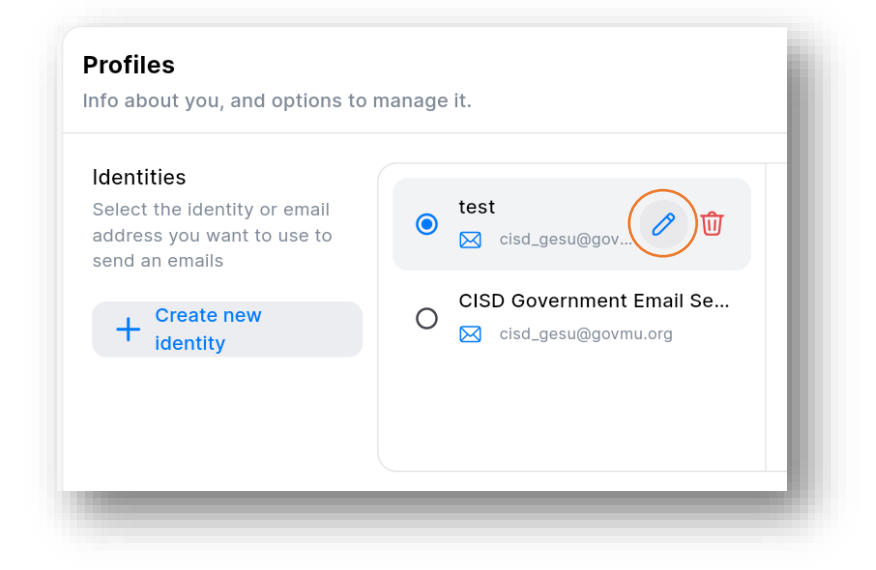

On Edit identity screen, you can modify the fields Name, Reply to, Bcc or signature as required.

Save your changes.

#### Delete an Identity

On identity listing you click on the one that you want to Delete then select the Delete button.

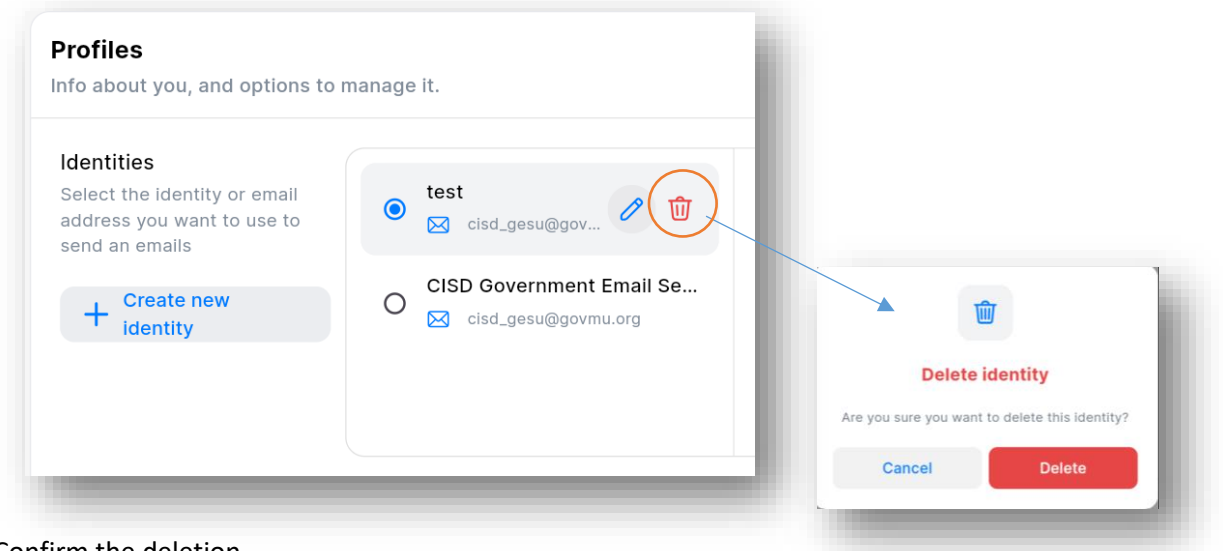

Confirm the deletion.

# **Email Rules**

Email rules, also known as filters are powerful tools that allow you to manage your inbox by automatically sorting, moving to a folder, forwarding or taking other actions on incoming emails.

• In Manage account page, When select "Email rules" on the left menu, you can see the list of current rules

### Create a rule

Click on Add Rule button

| 🔁 Twake Mail   |                                                                                                    |
|----------------|----------------------------------------------------------------------------------------------------|
| K Back         | Email Rules                                                                                                    |
| Manage account | Creating rules to handle incoming messages. You choose both the condition that triggers a rule and the actions the rule will take. |
| Profiles       | + Add rule                                                                                                    |
| 🔀 Email Rules  |                                                                                                    |

Name your rule for easy identification.

Define the conditions that trigger the rule (e.g. all incoming mails from postmaster@govmu.org).

Specify the actions to be taken when the conditions are met (e.g., move to a folder postmaster).

| All of the following conditions are met:   From Contains   Postmaster@govmu.org -   Add condition   erform the following action:   Move message   To folder:   Postmaster   Cancel   Save     Personal folders                                                                                                    | Move GES mail to folder                                                                   |                                                                                                    |
|----------------------------------------------------------------------------------------------------|-------------------------------------------------------------------------------------------|----------------------------------------------------------------------------------------------------|
| From Contains   Add condition   erform the following action:   Move message   To folder:   Postmaster   Cancel   Save     Inbox   Inbox <th>All v of the following conditions are met:</th> <th>C Select Folde</th> | All v of the following conditions are met:                                                | C Select Folde                                                                                          |
| Move message V To folder: Postmaster V Cancel Save V Personal folders                                                                                                    | From V Contains V postmaster@govmu.org —<br>Add condition<br>erform the following action: | <ul> <li>Inbox</li> <li>Sent</li> <li>Archive</li> <li>Drafts</li> <li>Outbox</li> <li>Trash</li> </ul> |
|                                                                                                    | Move message   To folder: Postmaster  Cancel Save                                         | Spam     Templates      Personal folders                                                                |

## Edit an Existing Email Rule

On the email rule listing, select the rule you want to edit.

Define the conditions that trigger the rule (e.g. all incoming mails from postmaster@govmu.org).

Specify the actions to be taken when the conditions are met (e.g., move to a folder CISD).

| Edit rule                                  |                  | ×    | ×              | Select Folde |
|--------------------------------------------|------------------|------|----------------|--------------|
| Move GES mail to folder CISD               |                  |      | Q Search fo    | lders        |
| f All of the following conditions are met: |                  |      | 🖂 Inbox        |              |
|                                            |                  |      | > Sent         |              |
|                                            |                  |      | 🖯 Archiv       | e            |
| From V Contains V po                       | stmaster@govmu.c | rg – | 🗅 Drafts       |              |
| + Add condition                            |                  |      | 😂 Outbo        | x            |
|                                            |                  |      | <u> </u> Trash |              |
| erform the following action:               |                  |      | 🖓 Spam         |              |
|                                            |                  |      | 🗂 Templa       | ates         |
| Move message V To folder: CISD             |                  |      | ✓ Personal for | olders       |
|                                            | Cancel           | Save |                | >            |
|                                            | Cancer           | Save | 🗎 Meetir       | ıg           |
|                                            |                  |      | 🗎 Postm        | aster        |
|                                            |                  |      | •              |              |
| (🗸) Your filter has be                     | een updateo      | d l  |                |              |

#### Delete an email rule

On Email rules listing you click on Delete icon beside the one that you want to Delete.

| Move GES mail to folder CISD |                                                          |      |   |
|------------------------------|----------------------------------------------------------|------|---|
|                              |                                                          | ×    | _ |
|                              | Ū                                                        |      |   |
|                              | Delete rule                                              |      |   |
|                              | Do you want to delete rule "Move GES<br>to folder CISD"? | mail |   |
| firm the deletion            | Cancel Delete                                            |      |   |

# Email Read receipts

This feature allows the sender to know when the recipient has opened and read the email, confirming that the message has been received and viewed.

| 🖸 Twake Mail           |                                                                                                    |
|------------------------|----------------------------------------------------------------------------------------------------|
| K Back                 | Email read receipts                                                                                        |
| Manage account         | Read receipts are notifications that can be sent to and from your users to verify that mail has been read. |
| Sec. Profiles          | Always request read receipts with outgoing messages                                                        |
| 3 Email Rules          |                                                                                                    |
| // Email read receipts |                                                                                                    |

To enable email read receipts, toggle the switch next to 'Always request read receipts with outgoing messages.' This will activate the feature, ensuring that read receipts are requested for all outgoing emails.

## Vacation

Automatic vacation replies are messages that are sent automatically to anyone who emails you while you're on vacation.

Setting up automatic vacation reply is a convenient way to inform your contacts that you're away and won't be able to respond to emails promptly.

On Manage account page, you can select tab "Vacation" on left menu to access vacation reply settings.

| Twake Mail               |                                                            |
|--------------------------|------------------------------------------------------------|
| < Back<br>Manage account | Vacation<br>Sends an automated reply to incoming messages. |
| S Profiles               | Automatically reply to messages when they are received.    |
| 😼 Email Rules            | Start data                                                 |
| Email read receipts      |                                                            |
| 🕄 Vacation               |                                                            |
| Folder visibility        | Vacation stops at                                          |
| 🕀 Language               |                                                            |
| [→ Sign out              |                                                            |
|                          | Subject                                                    |

| Start date Start date               |                               |                                 |                                     | St                                 | art tim<br>No sta        | e<br>irt tim             | e                                  |                                    |      |                              |                 |           |                         |
|-------------------------------------|-------------------------------|---------------------------------|-------------------------------------|------------------------------------|--------------------------|--------------------------|------------------------------------|------------------------------------|------|------------------------------|-----------------|-----------|-------------------------|
| t the start date and time.          | select date<br>Tue,<br>Nov 26 | Nov<br>S<br>3<br>10<br>17<br>24 | ember 3<br>M<br>4<br>11<br>18<br>25 | 2024 T<br>T<br>5<br>12<br>19<br>26 | W<br>6<br>13<br>20<br>27 | T<br>7<br>14<br>21<br>28 | <<br>F<br>1<br>8<br>15<br>22<br>29 | ><br>S<br>2<br>9<br>16<br>23<br>30 | Sele | nt time<br>1<br>10<br>9<br>8 | 11 <sup>1</sup> | 38<br>²_1 | AM<br>PM<br>2<br>3<br>4 |
| Vacation stops at<br>End date       | 2                             |                                 |                                     |                                    | End tin                  | Can<br>ne<br>end tir     | ne                                 | OK                                 |      |                              |                 | Cancel    | ок                      |
| Subject<br>Enter subject<br>Message |                               |                                 |                                     |                                    |                          |                          |                                    |                                    |      |                              |                 |           |                         |
| Message                             |                               |                                 |                                     |                                    |                          |                          |                                    |                                    |      |                              |                 |           |                         |

Enter end date and time, subject and write a message.

Click on save changes.

Your vacation responder is enabled. End now

## Language

You have the option to change the language in Twake Mail. The default language is set to English

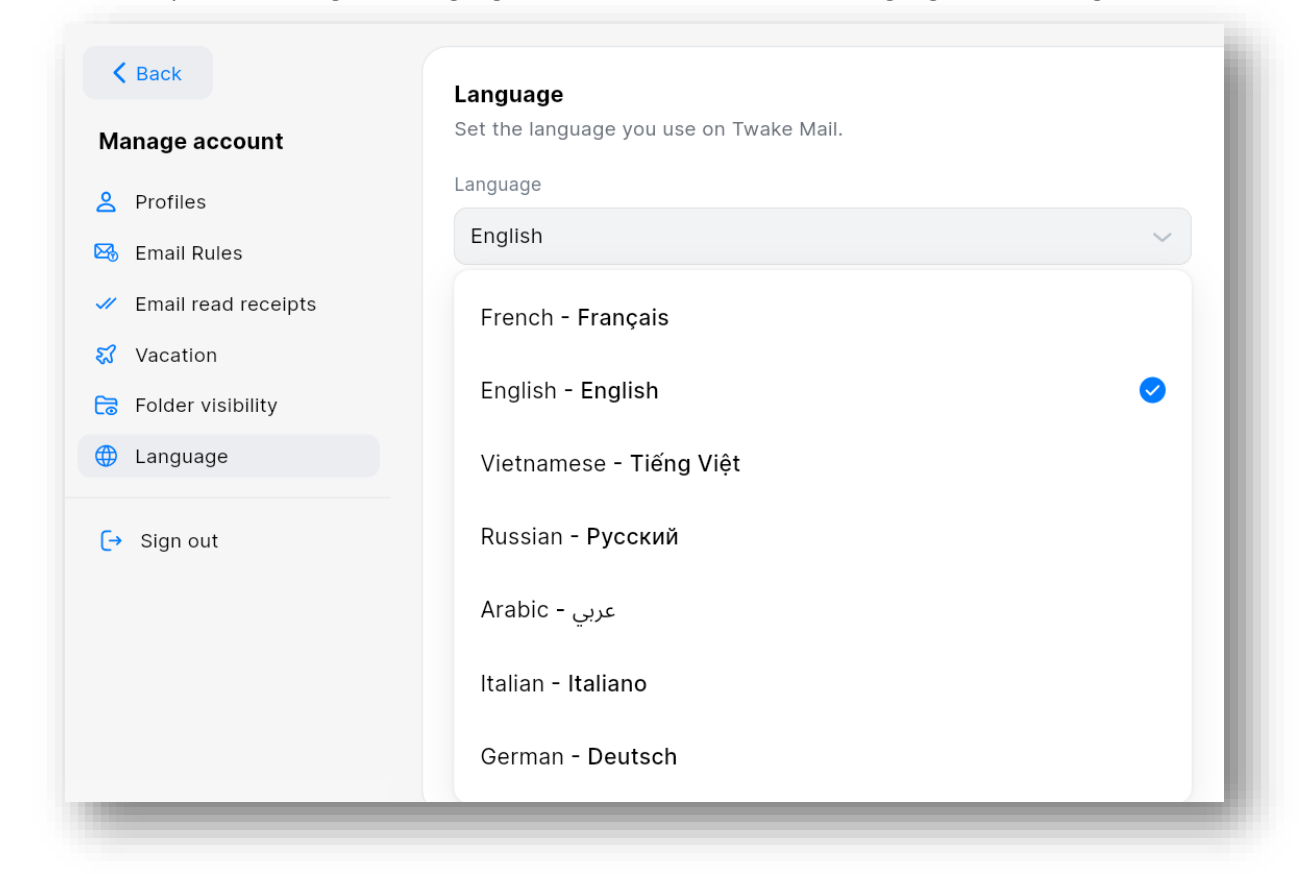

# Printing an Email

To print an email, click on the email you want to print to open it in a separate window.

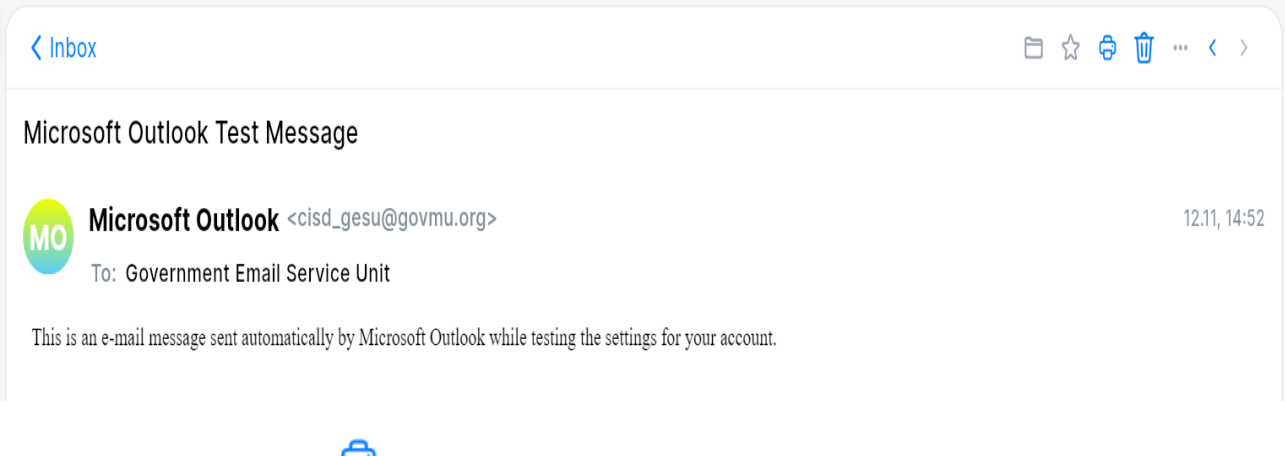

Then, click the printer icon  $\ominus$  at the top of the window and choose the printer you want to use.

|                                                                                                    | cisd_gesu@govmu.org     | Print                 | 1 sheet of paper   | cisd_gesu@govmu.or |
|----------------------------------------------------------------------------------------------------|-------------------------|-----------------------|--------------------|--------------------|
| Microsoft Outlook Test                                                                                                    | t Message               | 1 mile                |                    |                    |
| From: Microsoft Outlook <cisd_gesu@govmu.org> Nov 12 2024, 14:52<br/>To: Government Email Service Unit <cisd_gesu@govmu.org></cisd_gesu@govmu.org></cisd_gesu@govmu.org> |                         | Destination           | EPSON LX-310 ESC/P | Nov 12 2024, 14:5  |
| This is an e-mail message sent automatically by Microsoft Outlook while testing the settings for your account.                                                           |                         | -2000-2515 (1010-000) |                    |                    |
|                                                                                                    |                         | Pages                 | All                |                    |
|                                                                                                    |                         | Copies                | 1                  |                    |
|                                                                                                    |                         | Layout                | Portrait           |                    |
|                                                                                                    |                         |                       |                    |                    |
|                                                                                                    |                         | More options          | ~                  |                    |
|                                                                                                    |                         |                       |                    |                    |
|                                                                                                    |                         |                       |                    |                    |
|                                                                                                    |                         |                       |                    |                    |
|                                                                                                    |                         |                       |                    |                    |
|                                                                                                    |                         |                       |                    |                    |
|                                                                                                    |                         |                       |                    |                    |
|                                                                                                    |                         |                       |                    |                    |
|                                                                                                    |                         |                       | Print Cancel       |                    |
| b:https://ges.govmu.org/14eb31f2-0184-4                                                                                                    | 9%-917c-cf267ab374e2 1/ |                       |                    |                    |

Click on the Print button to print the email.

# Mark a Mail as read/Unread

You can mark an email as unread by clicking the "Mark as unread" icon found to the left of the email list as shown below.

| MD maildev developer | Fwd: samem Forwarded message From: malldev developer <maildevdeveloper@gmail.com> 🖉 🖾 🛼 🖞 ·</maildevdeveloper@gmail.com>                                   |     |
|----------------------|----------------------------------------------------------------------------------------------------|-----|
| MD maildev developer | Mark as unread           Fwd: test forward          From: maildev developer <maildevdeveloper@gmail.com> Date: We         Oct</maildevdeveloper@gmail.com> | t 9 |

You can also select multiple emails and mark them as read or unread at once.

To select emails, click the checkbox next to each email you want to select, then click the 'Mark as Unread' button.

| Twake Mailv.0.13.2    | Q Search e | emails            | ÷                                                                                                    | G       |
|-----------------------|------------|-------------------|----------------------------------------------------------------------------------------------------|---------|
| 🕜 Compose             | × 4 selec  | ited 🖂 🛧 🗣 🖓      | ŵ                                                                                                    |         |
| 🔂 Inbox               | ✓ ☆ ☆      | Mark as unread    | Fwd: samem Forwarded message From: maildev developer <maildevdeveloper@gmail.com> Date: Wed, Oc</maildevdeveloper@gmail.com>   | . Oct 9 |
| > Sent                | ☑ ☆        | maildev developer | Fwd: test forward Forwarded message From: maildev developer <maildevdeveloper@gmail.com> Date: We</maildevdeveloper@gmail.com> | . Oct 9 |
| Archive Drafts        | ☑ ☆        | gouvmu_03@linago  | New event from gouvmu_03: Yash Event gouvmu_03 has invited you to a meeting Yash Event TimeWednesday 2 Octo                    | @ Oct 2 |
| Outbox                | ✓ ☆ ☆      | gouvmu_01@linagor | 📋 Événement traning 2 de gouvmu_01 mis à jour gouvmu_01 a mis à jour un événement traning 2 HeureModiflé: mercredi             | @ Oct 1 |
| 🔟 Trash               | 0 \$       | gouvmu_01@linagor | 📋 Événement traning 2 de gouvmu_01 mis à jour 🛛 gouvmu_01 a mis à jour un événement traning 2 HeureModiflé: mardi 1 o          | Ø Oct 1 |
| 🖓 Spam<br>📋 Templates |            | gouvmu_01@linagor | Nouvel événement de gouvmu_01: traning 2 gouvmu_01 vous a invité à un événement traning 2 Heuremardi 1 octobre                 | @ Oct 1 |
| Folders Q +           | 0          | gouvmu_03@linago  | Read: Message was read by gouvmu_03@linagora.com on Tue, 1 Oct 2024 14:33:15 (Mauritius Standard Time) Subject: Not            | Ø Oct 1 |

You will receive a notification once the message is marked

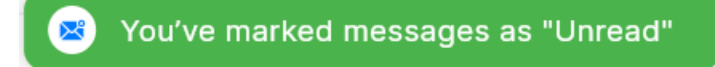